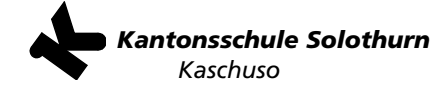

# Anmeldung Fachmaturität Pädagogik, Sommer 2020

Zu beachten sind folgende allgemeine Punkte

- Die Anmeldung erfolgt mit Vorteil an einem Computer, die Verwendung eines Smartphones ist theoretisch möglich.
- Die Anmeldung kann jederzeit unterbrochen und zu einem späteren Zeitpunkt fortgesetzt werden.
- Technische Unterstützung: Email kaschuso@ksso.ch, Telefon: 032 627 90 23

Die Anmeldung erfolgt in 4 Schritten:

- 1. Registrierung
- 2. Eingabe der Personalien Bei Schülerinnen und Schülern, die bereits einen Kaschusozugang haben, sind viele Angaben schon vorhanden.
- 3. Anmeldung und Wahl der Sprache
- 4. Abschliessen der Anmeldung (Ausdruck und Versand)

#### 1 Registrierung

**1a** Gehe auf die Seite <u>https://kaschuso.so.ch/public/zenso/newregistration.php.</u> Es erscheint folgende Seite.

| Ich habe mich bereits registriert und | möchte mich nun anmelden.              |                                                                                                    |
|---------------------------------------|----------------------------------------|----------------------------------------------------------------------------------------------------|
| Neues Login erstellen:                |                                        |                                                                                                    |
| Name: (i)                             | Vorname: (i)                           | Die Registrierung erfolgt in 3 Schritten:                                                                                         |
| Geburtsdatum (TT.MM.JJJJ): (i)        | E-Mail: 1)                             | <ol> <li>Tragen Sie Ihre Daten, inkl. Passwort, links ein und<br/>drücken Sie auf den Knopf "Registrieren".</li> </ol>            |
| Sozialversicherungsnummer. ①          |                                        | <ol> <li>Bestätigen Sie Ihre Registrierung durch Klicken auf<br/>den Aktivierungslink, welchen Sie per E-Mail erhalter</li> </ol> |
|                                       |                                        | <ol> <li>Loggen Sie sich mit Benutzernamen und Passwort e<br/>Der Benutzername ist auch in der E-Mail enthalten.</li> </ol>       |
| Ihr Benutzername wird automatisch     | generiert und Ihnen per E-Mail bekannt | Anforderungen an das Passwort:                                                                                                    |
| gegeben.                              |                                        | <ul> <li>Das Passwort hat eine minimale Länge von 8 Zeiche</li> </ul>                                                             |
| Passwort: (i)                         | Passwort wiederholen: (i)              | <ul> <li>Das Passwort enthält mindestens einen<br/>Grossbuchstaben.</li> </ul>                                                    |
|                                       |                                        | <ul> <li>Das Passwort enthält mindestens einen<br/>Kleinbuchstaben.</li> </ul>                                                    |
| Prüffeld: 1                           |                                        | <ul> <li>Das Passwort enthält mindestens eine Ziffer (0-9).</li> </ul>                                                            |

- **1b** 1. Gib deine Personalien und die korrekte Sozialversicherungsnummer ein.
  - Wähle ein Passwort, das den Anforderungen rechts auf der Seite genügt. Falls du schon ein Kaschusopasswort besitzt, kannst du auch dieses nehmen. Das Passwort ist nach der Registrierung für alle Kaschusozugänge gültig. MERKE DIR DAS PASSWORT!
  - 3. Fülle das Prüffeld aus und klicke anschliessend auf «Registrieren».
- 1c Du erhältst eine E-Mail mit deinem Benutzernamen und einem Bestätigungs-Link. Klicke auf den Link, um deine E-Mail-Adresse zu bestätigen. Es erscheint der rechts gezeigte Text. Die Registrierung ist abgeschlossen. Wenn du auf «hier» klickst, kommst du direkt zum nächsten Punkt.

### Registrierung

Ihre Registration wurde bestätigt, besten Dank.

Sie können sich jetzt hier anmelden.

(Sie werden in 10 Sekunden automatisch weitergeleitet)

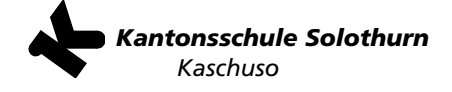

|  | 2 | Personalien | (Grunddaten) |
|--|---|-------------|--------------|
|--|---|-------------|--------------|

| 2a | Gehe auf die Seite <u>https://kaschuso.so.ch/zenso</u> . Achte auf das |
|----|------------------------------------------------------------------------|
|    | Erscheinen von «zenso».                                                |
|    | Gib deinen Kaschuso Benutzernamen und dein Passwort ein, klicke        |
|    | dann auf «Weiter».                                                     |

| = xanto" solothu        | irn                 |
|-------------------------|---------------------|
| Anmeldung K             | ASCHUSOzenso        |
| Bitte geben Sie Ihre Be | anutzerangaben ein. |
| Benutzername            |                     |
| Pasewort                |                     |
|                         |                     |
| Weiter Reset            | Passwort vergessen? |

2b Wähle oben das Symbol «Grunddaten setzen».

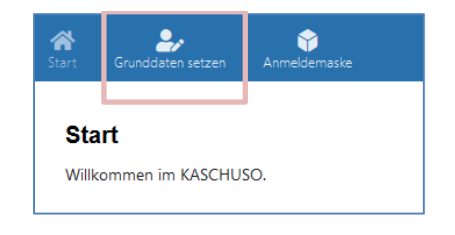

2c Ergänze die persönlichen Angaben. (Falls du schon jetzt im Kaschuso erfasst bist, sind viele Felder bereits ausgefüllt und grau hinterlegt (nicht änderbar). Wenn du darin Fehler bemerkst, melde dies deinem Sekretariat.)

| Persönliche Anga                                                                                                    | ben                                                             |                                                                                      |                                       |
|----------------------------------------------------------------------------------------------------|-----------------------------------------------------------------|--------------------------------------------------------------------------------------|---------------------------------------|
| Name : 2<br>E-Mail :<br>Geburtsdatum* : 2<br>Nationalität* : 2<br>Bürgerort:<br>Geburtsort:<br>Kontakt-Angaben:<br>Strasse* : 2 | Camporelli<br>adrian.camporelli@kantiolten.c<br>13.07.2005<br>- | <br>Vorname : 🎝<br>SV-Nummer : 🎝<br>Geschlecht* : 🎝<br>Muttersprache* : 🎝<br>Kanton: | Adrian<br>7568669526550<br>- 🔽<br>- 🔽 |
| PLZ* : 🖸<br>Telefon (*) : 🛈 🞜                                                                                                   |                                                                 | Ort* : 🖸<br>Mobiltelefon (*) : 🛈 🕻                                                   | 2                                     |

(Eingaben mit \* sind obligatorisch)

## 2d Ergänze die Angaben über Erziehungsberechtigte.

Falls du noch nicht **18 Jahre alt** bist, ist das Ausfüllen/Korrigieren dieses Abschnittes zwingend, ansonsten freiwillig.

Der Abschnitt Zusatzadresse ist für den Fall gedacht, dass nicht alle Erziehungsberechtigten am selben Ort wohnen.

 $\sim$ Bezug\*: Name\*: Vorname\*: Name 2 : Vorname 2 : Strasse\*: PLZ\*: Ort\*: Telefon Privat (\*): (1) Telefon Geschäft (\*): 🛈 Mobile (\*): 🛈 E-Mail: Zusatzadresse: () Bezug:  $\sim$ Name : Vorname : Strasse : PLZ : Ort: Telefon : ①

Klicke auf «Erfassen»

| 2e | Ergänze ganz unten die Angaben |
|----|--------------------------------|
|    | über deine jetzige Schule.     |

Klicke auf «Erfassen»

| Angaben | für An | meldung | an die | FM-Pädagogik |  |
|---------|--------|---------|--------|--------------|--|
|         |        |         |        |              |  |

Name der Schule (\*) : KSSO PLZ Schulort (\*) : 4500

Erziehungsberechtigte

Hauptadresse:

Klassenbezeichnung : F17a Schulort (\*) : Solothurn

Damit sind die Grunddaten erfasst, die restlichen Felder «Gym/FMS und «Vorkurs» sind nicht relevant.

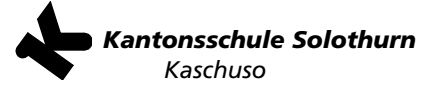

| 3  | Anmelden an FM Pädagogik,                                                                                            | Wahl der Sprache                                                                                                    |                                                                                                    |  |  |
|----|----------------------------------------------------------------------------------------------------|----------------------------------------------------------------------------------------------------|----------------------------------------------------------------------------------------------------|--|--|
| 3a | Falls du nicht (mehr) im Kaschuso-Zenso eingeloggt bist, führe Schritt 2a aus.                                       |                                                                                                    |                                                                                                    |  |  |
| 3b | Wähle oben das Symbol «Anmel                                                                                         | demaske»                                                                                                    | Start Grunddaten setzen Anmeldemaske Start Willkommen im KASCHUSO.                                                                      |  |  |
| 3c | Klicke im Feld «Anmeldung an d<br>wählen».                                                                           | lie FM-Pädagogik» auf «Angebot                                                                                                    | Anmeldung für die FM-Pädagogik<br>Noch kein Angebot ausgewählt<br>ANGEBOT WÄHLEN                                                        |  |  |
|    | Wähle als Schule «Kantonsschule<br>gewünschte Sprache. Klicke auf<br>Du kannst die Wahl durch Klicke<br>und ändern.  | e Solothurn» und dann die<br>«Hinzufügen».<br>en auf «Streichen» neu starten                                                                                                    | Anmeldung für die FM-Pädagogik<br>Neues Angebot wählen:<br>Schule<br>Kantonsschule Solothurn V<br>Bitte wählen<br>Bemerkung<br>Englisch |  |  |
|    | Anmeldung für die FM-Pädagogik<br>Gewählte Angebote<br>1. Kantonsschule Solothurn – Englisch (KSSO-Eng)              | Bemerkung<br>- STREICHEN                                                                                                    | Französisch<br><br>HINZUFÜGEN A 3BRECHEN                                                                                                |  |  |
| 4  | Abschliessen der Anmeldung                                                                                           | (en)                                                                                                    |                                                                                                    |  |  |
| 4a | Wenn alle Anmeldungen<br>gemäss Punkt 3 ausgefüllt<br>sind, klicke unten auf der<br>Anmeldemaske auf<br>«Probedruck» | Anmeldung abschliessen<br>Sie müssen den Probedruck auslösen und Ihre Daten überg<br>PROBEDRUCK                                                                                                    | prüfen, bevor Sie die Anmeldung abschliessen können.                                                                                    |  |  |
| 4b | Überprüfe sorgfältig alle Anga                                                                                       | aben und nimm allenfalls Korrektu                                                                                                    | ren vor!                                                                                                    |  |  |
| 4c | Wenn alles korrekt ausgefüllt w<br>werden.<br>Klicke nun auf das Feld<br>«ANMELDEVORGANG                             | urde, kann das Browserfenster mit<br>Anmeldung abschliessen<br>Wenn Sie alle gewünschten Kurse ausgewählt haben, drücken Sie den Knopf<br>Anmeldung ab. Sie können danach keine Anderungen mehr vornehmen.<br>Sie können vor dem Abschliessen mit dem Knopf <b>Probedruck</b> ein Probedruck | dem Probedruck geschlossen<br>Anmeldevorgang abschliessen. Damit schliessen Sie Ihre elektronische<br>des Anmeldeformulars ausdrucken.  |  |  |

ANMELDEVORGANG ABSCHLIESSEN

PROBEDRUCK

4d Bestätige die neue Meldung mit «OK».

ABSCHLIESSEN».

Du erhältst nun nochmals eine Übersicht mit den gewählten Optionen. Um sich definitiv anzumelden, aktiviere das Kontrollkästchen und klicke auf «DEFINITIV ANMELDEN».

| Nach dem definitiven Abschliessen kann die /                                                   | Anmeldung nicht mehr verändert werden.                                   |
|------------------------------------------------------------------------------------------------|--------------------------------------------------------------------------|
|                                                                                                | ОК                                                                       |
| Anmeldung abschliessen                                                                         |                                                                          |
| Ich habe meine oben aufgeführten Anmeldungen noch ein     DEFINITIV ANMELDEN     ANMELDEVORGAN | mal durchgesehen und bestätige, dass diese richtig sind.<br>IG ABBRECHEN |

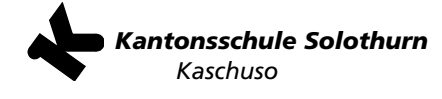

**4e** Nun muss das Formular ausgedruckt werden. Klicke auf «Formular drucken»

| Anmeldung abschliessen                                                                                                    |                      |
|----------------------------------------------------------------------------------------------------|----------------------|
| Ihre elektronische Kursanmeldung ist abgeschlossen.                                                                                                    |                      |
| Drucken Sie nun das Formular aus, unterschreiben Sie dieses und geben Sie es ab. Abgabe des Formulars: Per Post an die entsprec<br>(Adresse siehe Anleitung)                                                                                  | hende Kantonsschule  |
| FORMULAR DRUCKEN                                                                                                    |                      |
| Falls beim Ausdrucken des pdf-Dokuments Probleme auftreten, klicken Sie mit der rechten Maustaste auf den Link 'Formular drucke<br>das Dokument auf Ihrem Computer. Danach können Sie es wie gewohnt im Acrobat Reader öffnen und ausdrucken. | n" und speichern Sie |

**4f** Es öffnet sich ein neues Fenster mit dem ausgefüllten Anmeldeformular. Drucke das Formular aus. Das Formular muss unterschreiben werden (Schüler/in und Erziehungsberechtigte/r (falls noch nicht volljährig)).

# Sende alles rechtzeitig (spätestens bis am Montag, 24. Februar (Poststempel)) an: Kantonsschule Solothurn

Sekretariat FMS Herrenweg 18 4502 Solothurn

### So geht es weiter:

• Anfang März werden wir den Empfang der Anmeldung schriftlich per Post bestätigen. Du erhältst dann auch Informationen zum Intranet und zur Anmeldung an die Freikurse und den Instrumentalunterricht